# TARAYICI VİRÜSLERİNDEN KURTULMA REHBERİ

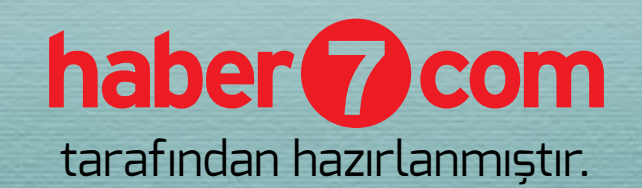

Haber 7 sorumlu yayıncılık ilkesiyle, farklı okuyucu profillerinin bir araya geldiği, gelişmelere ilişkin kendi görüşlerini dile getirdikleri özgür bir tartışma platformu olduğunun her daim bilincindedir. Bu konuda her daim maddi, manevi değerlerine sahip çıkan; okuyucularına ve düşüncelere her daim önem veren, eleştirilere açık bir anlayışa sahiptir.

Sitemizde yer alan reklamlar yetişkinlere yönelik içeriğe sahip olmayan reklamlardır. Bu reklamlar genellikle internet geçmişinizden (ziyaret ettiğiniz sitelere uygun içerikler) ve hedeflenmiş reklamlar ile oluşmaktadır. Reklamların seçimi ve yerleşimi konusunda reklam ekibimiz titiz bir çalışma içerisindedir. Haber 7'de müstehcen içerikli reklama yer yoktur.

Son dönemlerde artan şikayetler üzerine hazırlanan bu rehber bilgisayarınıza bulaşan zararlı yazılımlardan dolayı sitelere yerleşen müstehcen içerikli reklam problemini çözmeye yöneliktir. Hazırlamış olduğumuz bu rehber sayesinde bilgisayarınıza bulaşan ve ana sayfanızı değiştirmeye engel olan, girmiş olduğunuz sitelerde müstehcen içerikli reklamlar çıkaran ve isteğiniz dışında bilgisayarınıza yüklenen yazılımları kaldırmanızı sağlayacak ip uçlarından bahsedeceğiz.

Sitemiz ile alakalı reklam şikayetinde bulunmadan önce bu yazıyı okuduğunuz için teşekkür eder, virüslerden uzak günler dileriz.

Haber7 ekibi adına, Ali ARSLAN - Sosyal Medya Danışmanı

## **REHBERDE NELER VAR?**

| O- Giriș                                                   | 4  |
|------------------------------------------------------------|----|
| 1- Avast Tarayıcı Temizleme Programı                       | 5  |
| 2- Kaspersky TDSSKiller Temizleme Aracı                    | 8  |
| 3- AdwCleaner - Adware ve Malware Temizleme Programı       | 11 |
| 4- Malwarebytes - Zararlı Yazılım Temizleme Programı       | 14 |
| 5- Bilgisayardan Zararlı Yazılımların Kaldırılması         | 17 |
| 6- Tarayıcılardan Zararlı Bileşenleri Kaldırmak            | 19 |
| 6.1 - Mozilla Firefox'ta Zararlı Yazılımlardan Kurtulmak   | 20 |
| 6.2 - Google Chrome'da Zararlı Yazılımlardan Kurtulmak     | 23 |
| 6.3 - Internet Explorer'da Zararlı Yazılımlardan Kurtulmak | 25 |
| 6.4 - Masaüstü Kısayollarını Kontrol Etmek                 | 27 |
| 7- Teşekkürler                                             | 28 |

## **AVAST! BROWSER CLEANUP**

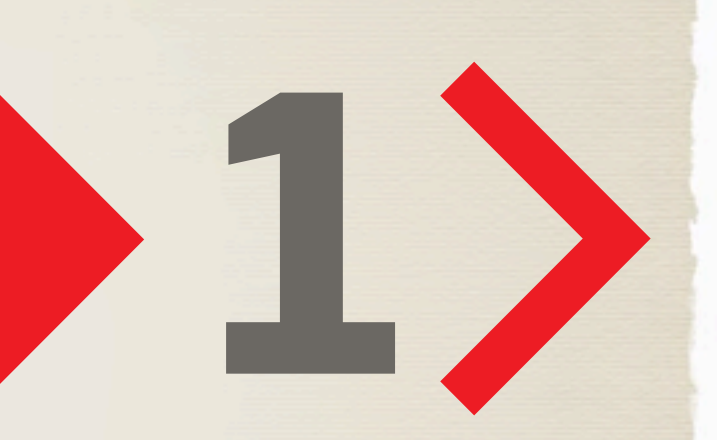

## **Avast! Browser Cleanup**

Avast! Browser Cleanup, bilgisayar güvenlik uygulamalarında önde gelen firmalardan birisi olan Avast! tarafından geliştirilmiş tarayıcılarınıza yüklenmiş zararlı yazılımları kaldırmanızı sağlayan tarayıcı temizleme programıdır.

Avast! Browser Cleanup, Internet Explorer, Mozilla Firefox ve Google Chrome tarayıcınıza yüklenen istenmeyen araç çubuklarını ve eklentilerini kaldırmanızı sağlar. Zararlı yazılımlar tarafından değiştirilen bilgisayar ayarlarınızı da (anasayfa ve varsayılan arama motoru vs.) varsayılan hallerine geri döndürerek, tarayıcı ayarlarını sıfırlar.

Ücretsiz olan sunulan Avast tarayıcı araç çubuğu (toolbar) ve eklenti kaldırma programını Türkçe dil desteği rahatlıkla kullanabilirsiniz.

### Avast! Browser Cleanup İndirilmesi

Avast tarayıcı araç çubuğu (toolbar) ve eklenti kaldırma programını indirmek için ilk olarak aşağıda yer alan adresten Avast'ın sitesine ulaşıyoruz.

#### http://www.avast.com/tr-tr/store

Browser Cleanup'ı indir seçeneğine tıklayarak programı indiriyoruz ve programı çalıştırıyoruz.

### **Avast! Browser Cleanup Programının Kullanılması**

Avast! Browser Cleanup programını indirdikten sonra sağ tıklayıp "Yönetici Olarak Çalıştır" komutunu kullanarak açıyoruz.

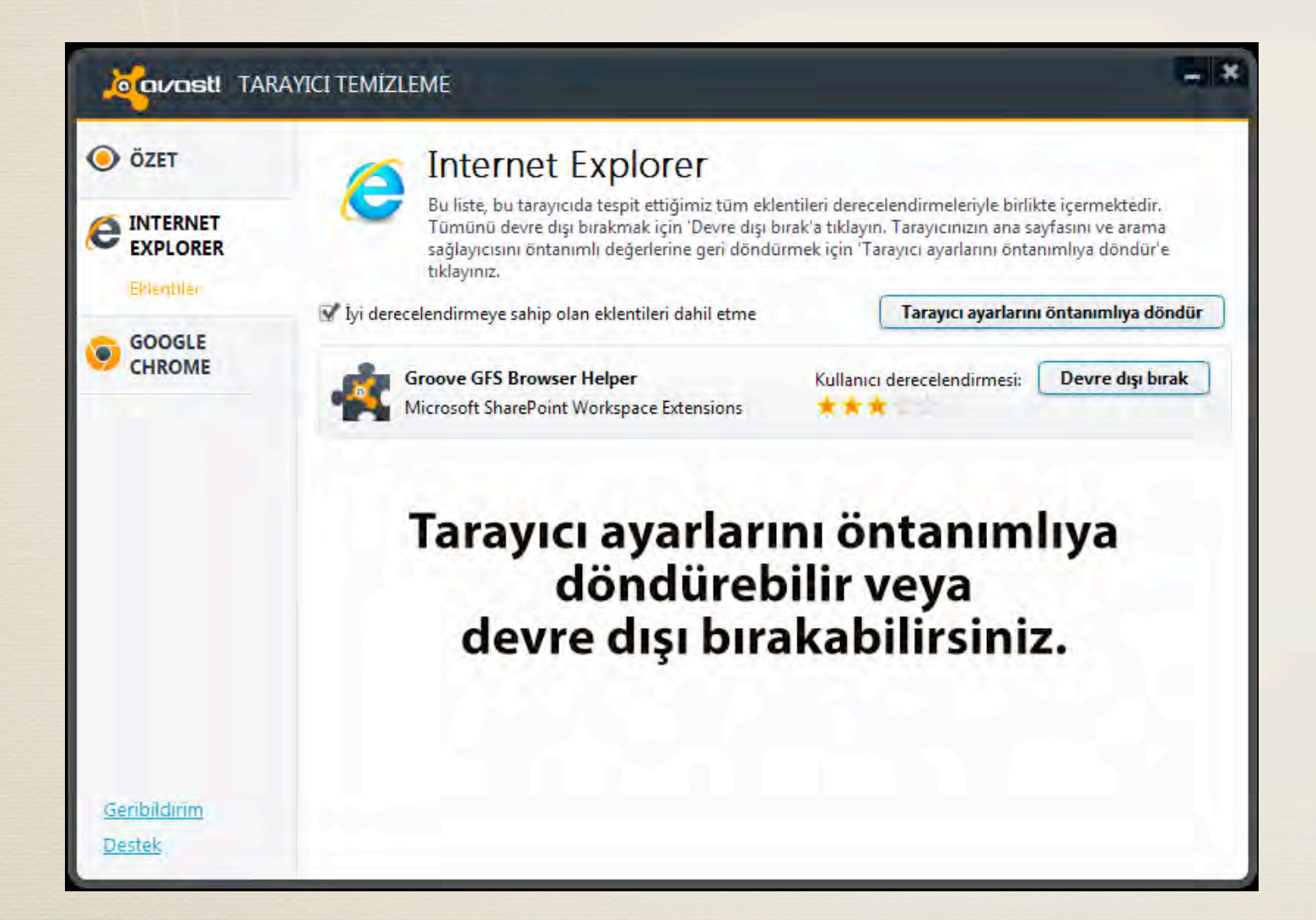

Tarayıcı ayarlarını ön tanımlıya döndür seçeneğini kullanarak veya bilmediğiniz eklentileri devre dışı bırakarak tarayıcılarınızdan zararlı yazılımları temizleyebilirsiniz. Bu işlemi kullandığınız/kullanmadığınız tüm tarayıcılar için gerçekleştirmenizi tavsiye ediyoruz.

## **KASPERSKY TDSSKILLER**

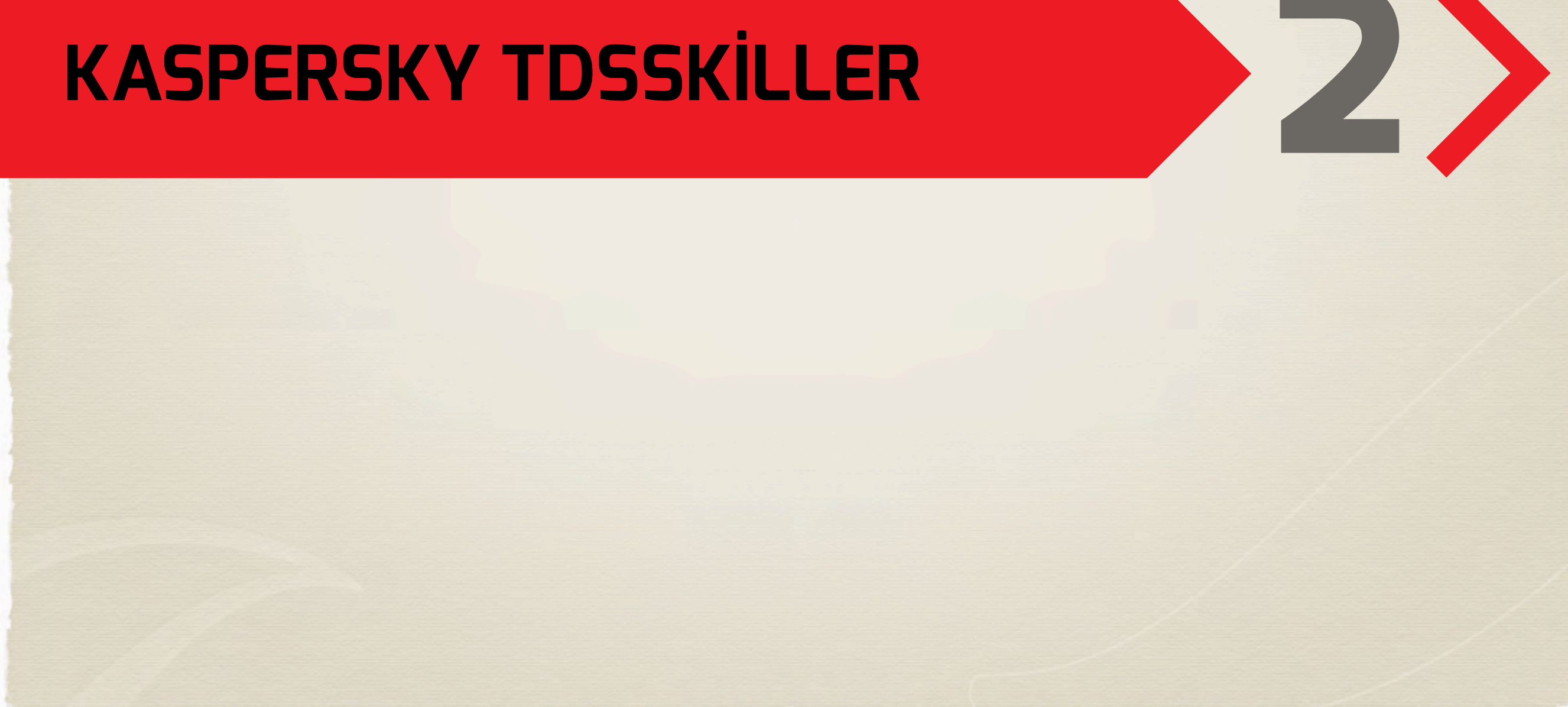

## Kaspersky TDSSKiller

Kaspersky TDSSKiller programı sayesinde bilgisayarlarınıza bulaştığında büyük zararlar veren Rootkit virüslerini cihazlarınızdan tamamen temizleyebilirsiniz. Rootkit malware ismi verilen zararlı yazılımları temizlemek zorlu bir işlem olduğundan dolayı bazı antivirüs programları bu zararlı yazılımı silme konusunda başarılı olamıyorlar. Bilgisayarınızı temizledikten sonra da bulaşma ihtimali olacağından dolayı belirli aralıklarla TDSSKiller programını çalıştırarak bilgisayarınızda Rootkit virüslerini taratıp temizlemekte fayda var.

## Kaspersky TDSSKiller'in İndirilmesi

Kaspersky TDSSKiller Rootkit virüslerini temizleme aracı indirmek için ilk olarak aşağıda yer alan adresten Kaspersky resmi sitesine ulaşıyoruz.

#### http://support.kaspersky.com/5350?el=88446

Açılan sayfada yer alan "1. How to disinfect a compromised system" başlığına tıklayarak işletim sisteminize uygun yazılımı seçerek indiriyoruz ve kurulum işlemine başlıyoruz. İndirme işlemini tamamladıktan sonra programı çalıştırıyoruz.

## Kaspersky TDSSKiller Programının Kullanılması

Kaspersky TDSSKiller programını indirdikten sonra sağ tıklayıp "Yönetici Olarak Çalıştır" komutunu kullanarak açıyoruz.

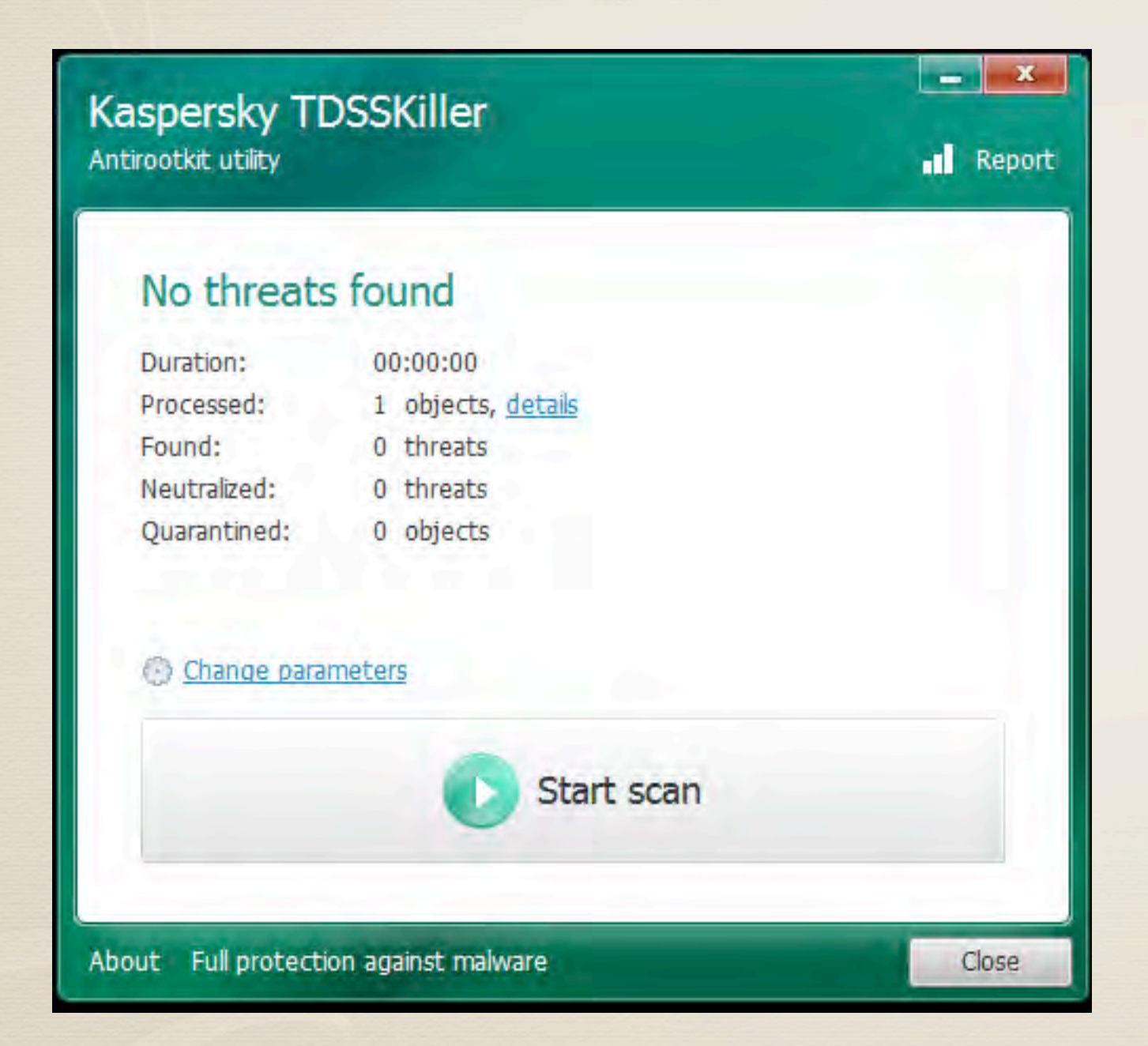

"Start scan" butonuna tıklayarak tarama işlemini başlatıyoruz ve bir süre bekliyoruz. Tarama işlemi tamamlandıktan sonra bulunan virüsleri "Copy all to quarantine" seçeneğini kullanarak karantinaya alabilir "delete" diyerek silebilirsiniz. İşlemi tamamladıktan sonra "**Reboot computer**" diyerek bilgisayarınızı yeniden başlatabilirsiniz.

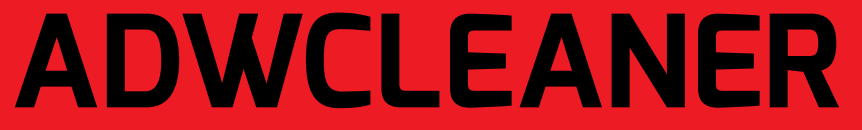

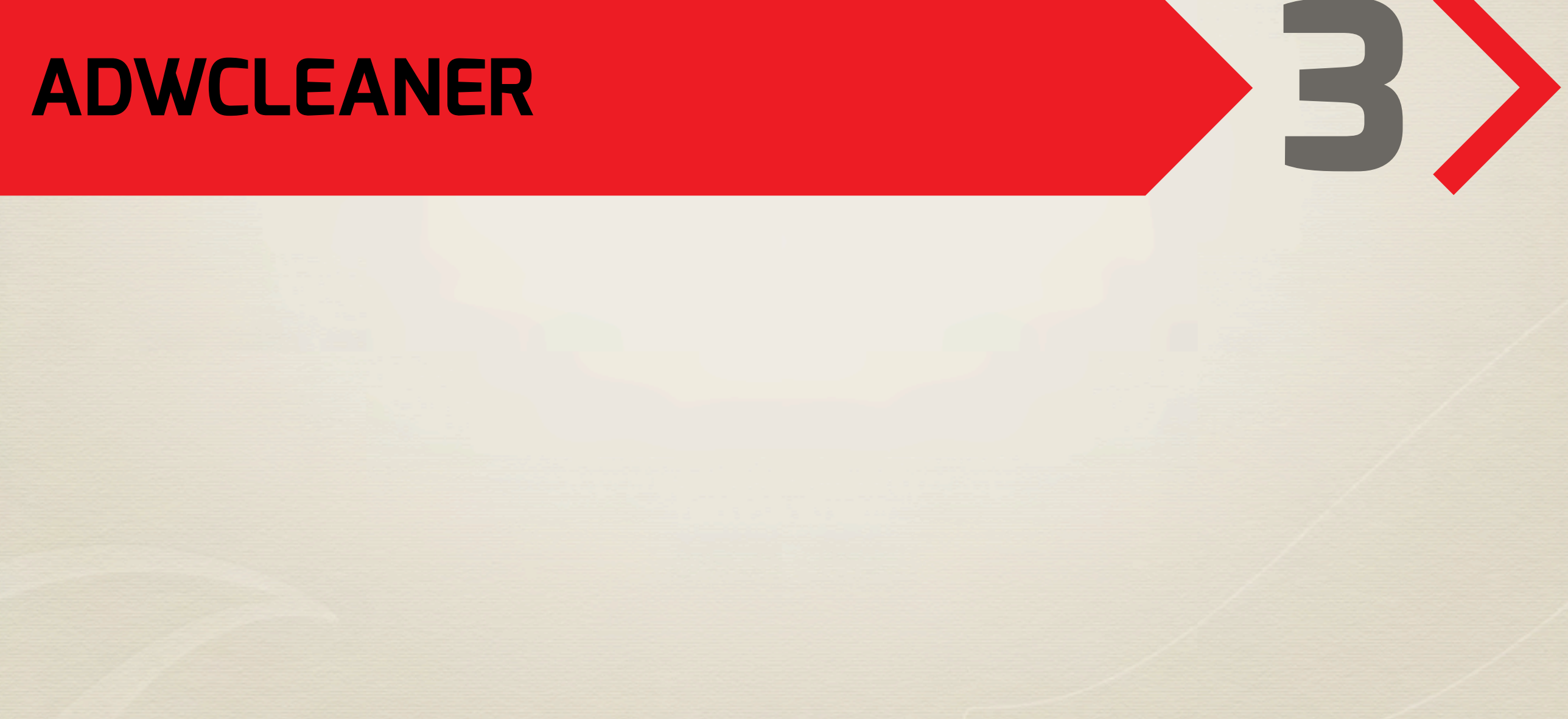

## Adwcleaner Adware ve Malware Temizleme Programı

Adwcleaner Adware ve Malware temizleme programı birçok kullanıcının başını ağrıtan ve sitemiz ile alakalı en çok şikayet edilen problemlerden birisi olan zararlı yazılımlar ile bulaşarak istenmeyen reklamları gösteren programları silmektedir.

Farkında olmadan yüklediğiniz zararlı programlardan dolayı sisteminizde reklamlar çıkmaya başladıysa, girmiş olduğunuz sitelerde sürekli yetişkin içerikli reklamlar görüyorsanız, istemediğiniz internet sitelerine yönlendiriliyorsanız ve tarayıcı ana sayfanız değiştiyse AdwCleaner programını kullanarak tüm bunlardan kurtulabilirsiniz.

- Adwcleaner sayesinde aşağıda yer alan problemlerden kurtulabilirsiniz:
- Adwarelar (zararlı yazılımlar ile çıkan reklamlar)
- PUP/LPI (potansiyel olarak istenmeyen zararlı yazılımlar)
- Toolbarlar
- Tarayıcı ana sayfasını değiştiren/değişimi engelleyen uygulamalar

**Ek not:** Haber7.com sitemizde 3. taraf reklam alanlarında yer alan (Adsense ve diğer reklamlar) reklam alanlarında müstehcen içeriğe sebep olan zararlı yazılımları bu programı kullanarak temizleyebilirsiniz.

## Adwcleaner Kurulumu

Adwcleaner programını indirmek için ilk olarak aşağıda yer alan adresten siteye ulaşıyoruz.

http://www.bleepingcomputer.com/download/adwcleaner/

| + - AdwCleaner - v.       | 2.000 - ©Xplode - Général Changelog Team -                                                                                                    |
|---------------------------|----------------------------------------------------------------------------------------------------|
| Ad<br>Etat : En attente d | Successful to a constraint of the second second sec |
| Actions                   | e Suppression Désinstaller Autre                                                                                                    |

Program açıldıktan sonra "search" butonunu kullanarak bilgisayarınıza kurulmuş olan zararlı eklentileri tarayabilir; tespit ettikten sonra bu zararlı yazılımları program aracılığıyla silebilirsiniz.

# MALWAREBYTES ANTIMALWARE

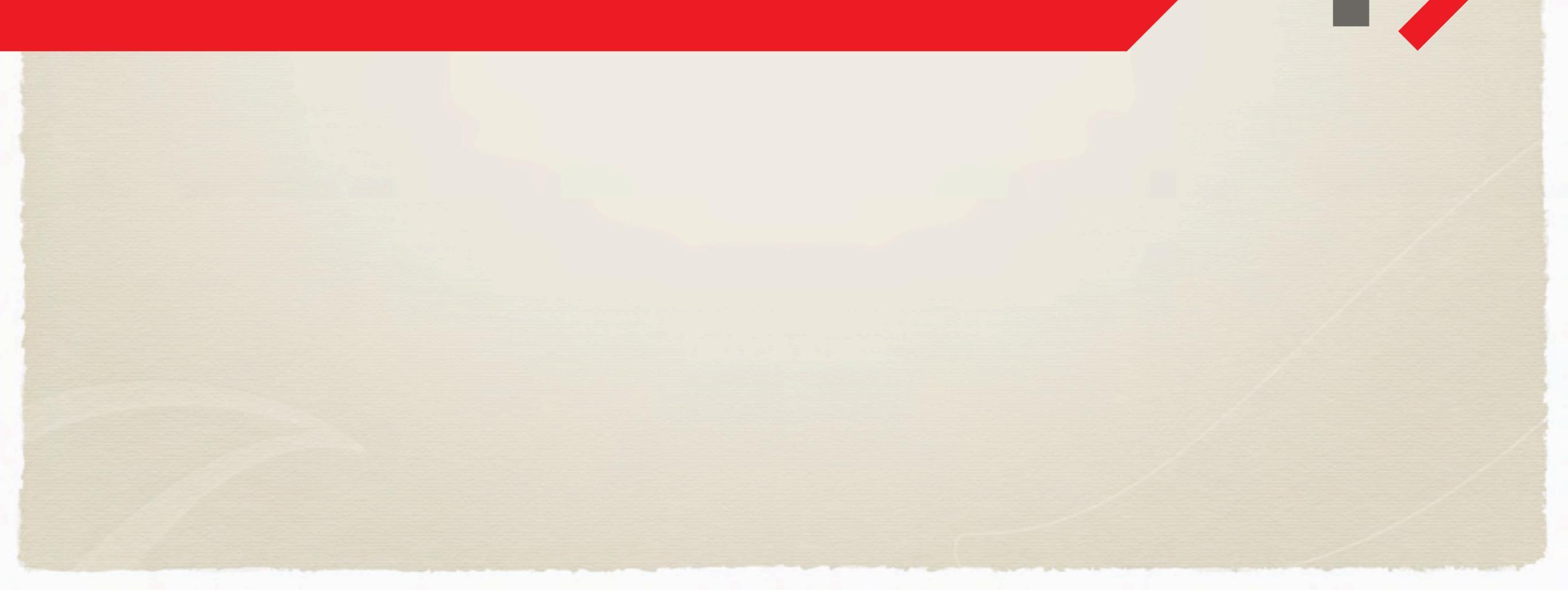

## MalwarebytesAnti-Malware Programı

Malwarebytes' Anti-Malware bilgisayarınıza herhangi bir yol ile bulaşmış kötü niyetli yazılımları bulmak ve temizlemek için kullanabileceğiniz güçlü bir programdır. Bu yazılım sayesinde en güncel tehditlere karşı bilgisayarınızın korunmasını sağlayabilirsiniz.

Malwarebyte's Anti-Malware sürekli olarak güncellenen veritabanı ile en son çıkan tehditlere karşı sizi koruyor. Tarama özelliği sayesinde bilgisayarınızı istediğiniz zaman en küçük detaylarına kadar kontrol edebilirsiniz.

Virüs, worm, trojan, spyware, adware ve rootkit gibi zararlı yazılımlara karşı güçlü bir çözüm aracı olan Malwarebytes'i Türkçe dil desteği sayesinde rahatlıkla kullanabilirsiniz.

Program Özellikleri:

- Hızlı ve detaylı derin tarama seçenekleri
- Geliştirilmiş tarama motoru
- Virüs, solucan, truva atı vb. zararlı dosya ve program temizleme
- Donanım sürücülerini tarama
- Türkçe dahil çoklu dil desteği

## Malwarebytes Kullanılması

Kaspersky TDSSKiller programını indirdikten sonra sağ tıklayıp "Yönetici Olarak Çalıştır" komutunu kullanarak açıyoruz.

http://www.malwarebytes.org/products/malwarebytes\_free/

| 1                 |                                                   |                                                                         | Malware                                | ebytes Anti                          | -Malware (PR                                | (O)             |                     | - 🗆 🗙       |
|-------------------|---------------------------------------------------|-------------------------------------------------------------------------|----------------------------------------|--------------------------------------|---------------------------------------------|-----------------|---------------------|-------------|
| 1                 |                                                   |                                                                         | ebyt                                   | es                                   |                                             |                 |                     | PRO         |
| Tarayici          | Koruma                                            | Güncelleme                                                              | Karantina                              | Günlükler                            | Yoksayılanlar                               | Ayarlar         | Diğer Araçlar       | Hakkında    |
| Lütfen aşa        | Tarayıcı<br>Tarayıcı<br>Tarama<br>ağıdan bir tara | <b>cı</b><br>ı sisteminizde mev<br>randımanını artırm<br>ma türü seçin. | cut olan zararlı<br>ıak için lütfen ti | yazılımları buluş<br>üm gereksiz uyı | p kaldırabilir. Lütfe<br>gulamaları kapatın | n bir tarama    | tipi seçin ve 'Tara | a'ya basın. |
| ) Hızlı<br>Hızlı  | tarama ger<br>tarama, sisten                      | r <b>çekleştir</b><br>ninizi zararlılara ka                             | rşı taramak içir                       | ı benzersiz hızlı                    | tarama teknolojim                           | izi kullanır.   |                     |             |
| O Derin<br>Derin  | <b>n tarama ge</b><br>n tarama seçilr             | e <b>rçekleştir</b><br>miş sürücülerdeki                                | tüm dosyaları t                        | arar, Hızlı taram                    | a çoğu durumda c                            | önerilendir.    |                     |             |
| O Yıldı<br>Yildir | <b>rım taramas</b><br>ım taraması ha              | afiza ve otomatik (                                                     | çalıştırma öğele                       | rini gözden geç                      | çirir. Sadece lisans                        | sli kullanıcıla | rımıza özgüdür.     |             |
|                   | Tara                                              |                                                                         |                                        |                                      |                                             |                 |                     |             |
|                   |                                                   |                                                                         |                                        |                                      |                                             |                 |                     | Çıkış       |

Programı çalıştırdıktan sonra **"tarayıcı**" sekmesini kullanarak tarama işlemini başlatabilir, bilgisayarınızı kontrol edebilirsiniz. Tarama işlemi tamamlandıktan sonra zararlı yazılımları temizleyerek bilgisayarınızı koruyabilirsiniz. Programın birçok özelliği mevcut; fakat bazı özellikleri için ekstra lisans ücreti

## ZARARLI YAZILIMLARI SİLMEK

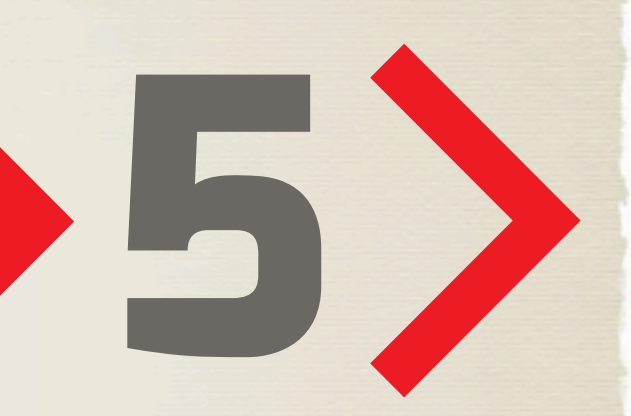

## Zararlı Yazılımların Kaldırılması

Zararlı Yazılımların Kaldırılması Bilgisayarımıza kurduğumuz programlarla beraber gelen veya farkında olmadan kurduğumuz zararlı yazılımları (genellikle yazılım isminde toolbar veya site adresi geçen) kaldırmak bilgisayarınızın korunmasına yardımcı olur. **Sistem yazılımlarını silmemeye ve ayarları değiştirmemeye dikkat ediniz.** 

| 📑 Programlar ve Özellikler                                                                          |                                                                                 |                                               |                     |         |               | _ 🗆 ×                                 |
|----------------------------------------------------------------------------------------------------|---------------------------------------------------------------------------------|-----------------------------------------------|---------------------|---------|---------------|---------------------------------------|
| 🕒 🗇 🖾 🔹 Denetim Masası 🗸 F                                                                          | Programlar 🝷 Programlar ve Özellikler                                           |                                               |                     |         |               | 🔹 🌇 🛛 Ara: Programlar ve Özellikler   |
| Denetim Masası Giriş<br>Yüklü güncelleştirmeleri görüntüle<br>😥 Windows özelliklerini aç veya kapat | <b>Program kaldır veya değiştir</b><br>Bir programı kaldırmak için söz konusu p | rogramı listeden seçin ve Kaldır, Değiştir ve | ya Onar'ı tiklatın. |         |               |                                       |
| Ağdan program yükle                                                                                 | Düzenle 🔻 Kaldır Değiştir Onar                                                  |                                               |                     |         |               | HE 🔻 🔞                                |
| riguari program fance                                                                               | Ad -                                                                            | Yayımcı                                       | - Yüklen   -   B    | oyut 🚽  | Sürüm         | -                                     |
|                                                                                                    | Mozilla Firefox 20.0 (x86 tr)                                                   | Mozilla                                       | 06.04.2013          | 44,7 MB | 20.0          |                                       |
|                                                                                                    | SP                                                                              | and the second second                         | 06.04.2013          | 1,22 MB | 4.20.9818.0   |                                       |
|                                                                                                    | Nero 8 Lite 8.3.6.0                                                             | Updatepack.nl                                 | 06.04.2013          |         | 8.3.6.0       | Valahu .                              |
|                                                                                                    | NetBeans IDE 7.3 Değiştir                                                       | NetBeans.org                                  | 08.04.2013          |         | 7.3           | Naldir                                |
|                                                                                                    | Opera 12.15 Onar                                                                | Opera Software ASA                            | 06.04.2013          |         | 12.15.1748    |                                       |
|                                                                                                    | PCmover OEM Express                                                             | Laplink Software, Inc.                        | 06.04.2013          | 24,7 MB | 5.00.617      | · · · · · · · · · · · · · · · · · · · |
|                                                                                                    | Realtek High Definition Audio Driver                                            | Realtek Semiconductor Corp.                   | 06.04.2013          |         | 6.0.1.6526    | secenedine                            |
|                                                                                                    | Skype Click to Call                                                             | Skype Technologies S.A.                       | 06.04.2013          | 23,6 MB | 6.7.12055     | seçenegine                            |
|                                                                                                    | Skype™ 6.3                                                                      | Skype Technologies S.A.                       | 06.04.2013          | 20,9 MB | 6.3.105       |                                       |
|                                                                                                    | TortoiseGit 1.8.2.0 (64 bit)                                                    | TortoiseGit                                   | 08.04.2013          | 43,7 MB | 1.8.2.0       | tiklivoruz                            |
|                                                                                                    | 🕗 Trend Micro OfficeScan Client                                                 | Trend Micro Inc.                              | 06.04.2013          |         | 10.6.3205     | UKIIYUI UZ.                           |
|                                                                                                    | Ultra Video Converter 5.2.1123                                                  | Aone Software                                 | 06.04.2013          | 30,3 MB |               |                                       |
|                                                                                                    | 📥 VLC media player 1.0.3                                                        | VideoLAN Team                                 | 06.04.2013          |         | 1.0.3         |                                       |
|                                                                                                    | WampServer 2.2                                                                  | Hervé Lederc (HeL)                            | 08.04.2013          | 237 MB  |               |                                       |
|                                                                                                    | WinRAR arşiv yöneticisi                                                         |                                               | 06.04.2013          |         |               |                                       |
|                                                                                                    | Yandex 1                                                                        | YANDEX LLC                                    | 06.04.2013          |         | 22.0.1105.412 |                                       |

Bilgisayarınıza kurulan programları kaldırmak için "**Denetim Masası**"nda yer alan "**Program ekle veya kaldır**" seçeneğini kullanarak programlarınızın listelendiği sayfaya ulaşabilirsiniz. Tarayıcınızda bileşen olarak kurulu olan zararlı yazılıma sağ tıklayarak "**Kaldır**" demeniz yeterli olacaktır.

# TARAYICI EKLENTILERINI SILMEK

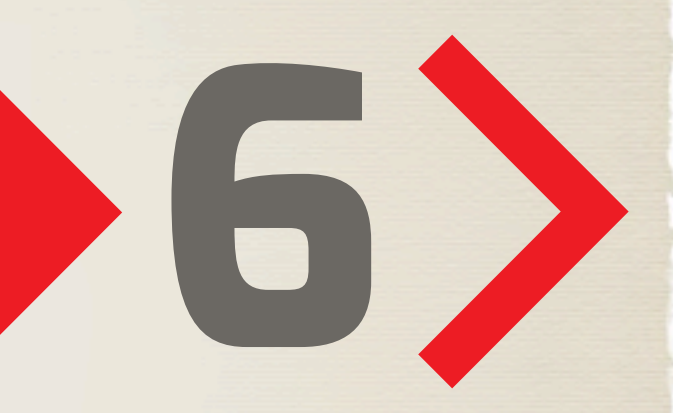

## Tarayıcılardan Eklentilerinin Kaldırılması

İnternet sitelerini gezinirken güvenilir sitelerde karşılaştığımız çoğu müstehcen reklam tarayıcılarımıza veya bilgisayarımıza kurulan zararlı yazılımlardan kaynaklanmakta.

## Mozilla Firefox Eklentilerinin Kaldırılması

İnternet tarayıcısı olarak Mozilla Firefox kullanıyorsanız, tarayıcınızı açtıktan sonra sol üst menüde yer alan "**eklentiler**" seçeneğine tıklayarak, eklentiler sekmesine ulaşıyoruz. Açılan sayfada yer alan bilinmeyen eklentileri, sağ kısımlarında bulunan "**Kaldır**" butonunu kullanarak silebilirsiniz. Listelenen tüm eklentileri kesin çözüm olması adına kaldırabilirsiniz.

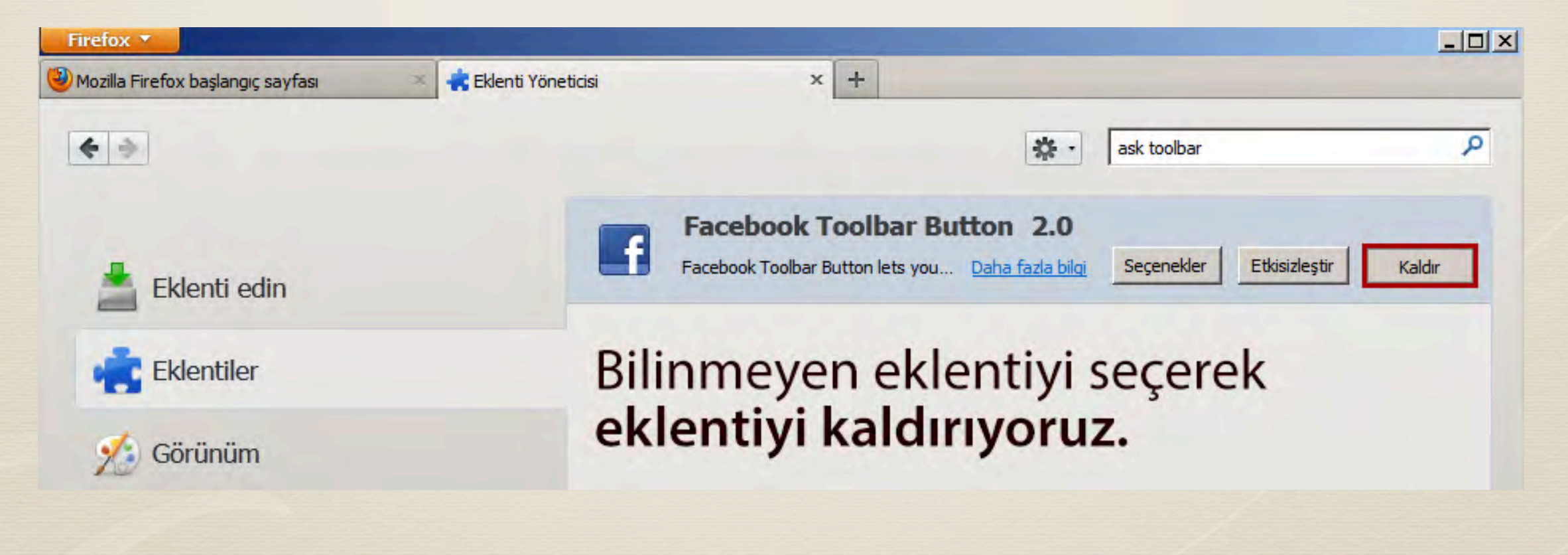

## Mozilla Firefox Tarayıcısını Sıfırlamak

Mozilla Firefox ayarlarınızı sıfırlayarak tüm eklentileri devre dışı bırakmak istiyorsanız sol üst menüde yer alan **Yardım > Sorun Giderme Bilgileri** seçeneğine tıklıyoruz. Açılan sayfada "**Firefox tarayıcısını sıfırla**" diyerek tüm ayarlarınızı silebilirsiniz. İşlemi gerçekleştirdikten sonra tarayıcınızda kayıtlı bilgilerin silineceğini unutmayın.

| la Firetox başlangiç saytası                                                                                                    |                                                                                                    |          |                                                                                        |                                                          |                             |          |   |
|----------------------------------------------------------------------------------------------------|----------------------------------------------------------------------------------------------------|----------|----------------------------------------------------------------------------------------|----------------------------------------------------------|-----------------------------|----------|---|
| about:support                                                                                                    |                                                                                                    | thr = C  | Soogle                                                                                 | ٩                                                        | +                           | <b>^</b> | 3 |
| Sorun giderme                                                                                                    | bilgileri                                                                                                    |          |                                                                                        |                                                          |                             |          |   |
| Bu sayfa, bir sorunu gidermeye çal<br>arıyorsanız <u>destek sitemizi</u> ziyaret e                                                    | lışırken işinize yarabilecek teknik bilgiler içerir. Firefox hakkında genel sorularla ilgili yanıt<br>edin.                                                 | Çă<br>Ön | refox tarayıcısını ilk<br>izemediğiniz ölçüde büyük<br>nemli bilgilerinizi koruyarak : | durumuna sıf<br>sorunlar yaşıyorsa<br>sıfırdan başlayın. | f <b>ırla</b><br>anız, yaln | nizca    |   |
| Ham metni panoya kopya                                                                                                    | la Metni panova kopvala                                                                                                    |          | Firefox tars                                                                           | avicisini sifirla                                        | 1                           |          |   |
|                                                                                                    |                                                                                                    |          | T ITERUA LOIG                                                                          |                                                          |                             |          |   |
|                                                                                                    |                                                                                                    |          | THEIDALDIC                                                                             | ,                                                        | 4                           |          |   |
| Uygulama temelle                                                                                                    | ri                                                                                                    |          | THEIOXIBIC                                                                             |                                                          |                             |          |   |
| Uygulama temelle                                                                                                    | ri<br>Firefox                                                                                                    | Fi       | irefox ta                                                                              | rayıcı                                                   | Isir                        | וו       |   |
| Uygulama temelle<br>Adı<br>Sürüm                                                                                                    | ri<br>Firefox<br>20.0                                                                                                    | Fi       | irefox ta                                                                              | rayıcı<br>çeneğ                                          | isin                        |          |   |
| Uygulama temelle<br>Adı<br>Sürüm<br>Kullanıcı aracı                                                                                   | ri<br>Firefox<br>20.0<br>Mozilla/5.0 (Windows NT 6.1; WOW64; rv:20.0)                                                                                       | Fi       | irefox ta                                                                              | rayıcı<br>çeneğ                                          | sine                        |          |   |
| Uygulama temelle<br>Adı<br>Sürüm<br>Kullanıcı aracı<br>Profil klasörü                                                                 | ri<br>Firefox<br>20.0<br>Mozilla/5.0 (Windows NT 6.1; WOW64; rv:20.0)<br>Klasörü göster                                                                     | Fi       | irefox ta<br>ofirla sec<br>tikliy                                                      | rayıcı<br>çeneğ<br>oruz.                                 | isin<br>ine                 | nı<br>Ə  |   |
| Uygulama temelle<br>Adı<br>Sürüm<br>Kullanıcı aracı<br>Profil klasörü<br>Devredeki yan uygulamalar                                    | ri<br>Firefox<br>20.0<br>Mozilla/5.0 (Windows NT 6.1; WOW64; rv:20.0)<br>Klasőrű göster<br>about:plugins                                                    | Fi       | irefox ta<br>ofirla sec<br>tikliy                                                      | r <b>ayıcı</b><br>çeneğ<br>oruz.                         | isine                       | 11       |   |
| Uygulama temelle<br>Adı<br>Sürüm<br>Kullanıcı aracı<br>Profil klasörü<br>Devredeki yan uygulamalar<br>Yapılandırma                    | ri<br>Firefox<br>20.0<br>Mozilla/5.0 (Windows NT 6.1; WOW64; rv:20.0)<br>Klasörü göster<br>about:plugins<br>about:plugins                                   | Fi       | irefox ta<br>ofirla sec<br>tikliy                                                      | <b>rayıcı</b><br>çeneğ<br>oruz.                          | ine                         | 11       |   |
| Uygulama temelle<br>Adı<br>Sürüm<br>Kullanıcı aracı<br>Profil klasörü<br>Devredeki yan uygulamalar<br>Yapılandırma<br>Çökme Raporları | ri<br>Firefox<br>20.0<br>Mozilla/5.0 (Windows NT 6.1; WOW64; rv:20.0)<br>Klasörü göster<br>about:pluqins<br>about:pluqins<br>about:pluqins<br>about:pluqins | Fi       | irefox ta<br>ofirla sec<br>tikliy                                                      | <b>rayıcı</b><br>çeneğ<br>oruz.                          | ine                         |          |   |

## Mozilla Firefox Giriş Sayfasını Değiştirmek

Tarayıcınızı açtığınızda sizi karşılayan başlangıç sayfasını değiştirmek istiyorsanız Firefox'u açtıktan sonra sol üst menüde yer alan "**Seçenekler**" sekmesini kullanarak giriş sayfanızı değiştirebilirsiniz.

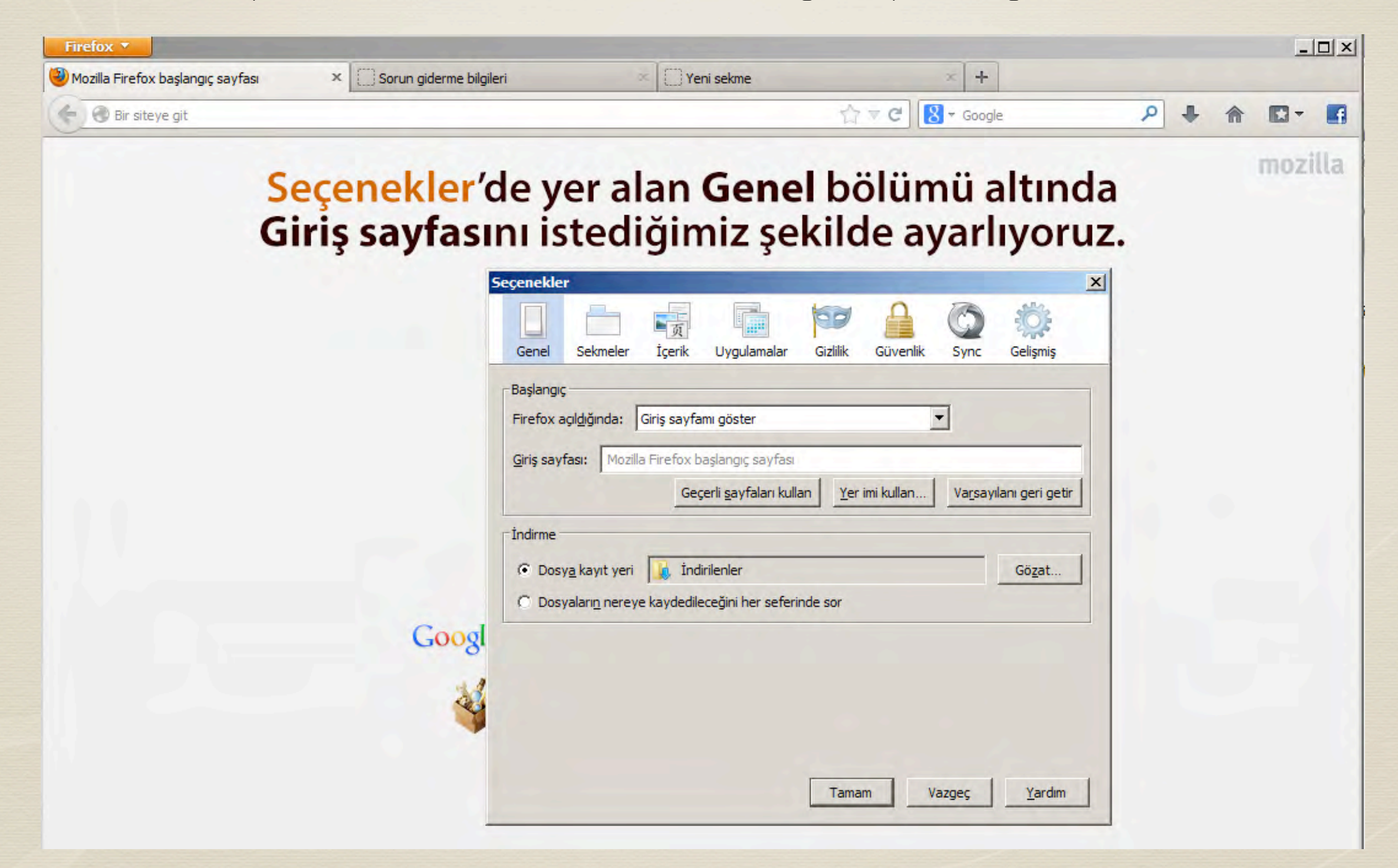

## Google Chrome Uzantılarının Kaldırılması

İnternet tarayıcısı olarak Google Chrome kullanıyorsanız, tarayıcınızı açtıktan sonra sağ üst menüde yer alan "**Araçlar**" seçeneğine tıklayarak, "**Uzantılar**" sekmesine ulaşıyoruz.

Açılan sayfada yer alan bilinmeyen eklentileri, sağ kısımlarında bulunan "**etkinleştirildi**" butonunu kullanarak pasif hale getirebilir, "**çöp kutusuna tıklayarak**" silebilirsiniz. Listelenen tüm eklentileri kesin çözüm olması adına kaldırabilirsiniz.

|                                            |                           |          | ☆.      | 7     | 0      | - |  |  |
|--------------------------------------------|---------------------------|----------|---------|-------|--------|---|--|--|
|                                            | Yeni sekme                |          |         |       | CHI+T  |   |  |  |
|                                            | Yeni pencere              |          |         | 1     | Ctri+N |   |  |  |
|                                            | Yeni gizli pencere        |          | Ctrl-   | HÜstk | ikt+N  |   |  |  |
| I Incord Inco                              | Yer İşaretleri            |          |         |       |        |   |  |  |
| Uzantilar                                  | Düzenle                   | Kes      | Kopyala | Ya    | pıştır |   |  |  |
| seçeneğine                                 | Yakınlaştır               | F        | %100    | +     | 23     |   |  |  |
| tiklivoruz.                                | Sayfayı farklı kaydet     |          |         | 0     | Ctrl+S |   |  |  |
|                                            | Bul                       |          |         | - Q   | Ctrl+F |   |  |  |
|                                            | Yazdır                    |          |         | _9    | Ctil+P |   |  |  |
| Uygulama kısayolları oluştur               | Araçlar                   |          |         |       |        |   |  |  |
| Uzantılar                                  | Geçmiş                    |          |         | 6     | Ctrian |   |  |  |
| Görev yöneticisi ÜstKrkt+Esc               | İndirilenler              |          |         |       | Ctrl+1 |   |  |  |
| Tarama verilerini temizle Ctrl+ÜstKrkt+Del | Şurada oturum aç: Chro    | me       |         |       |        |   |  |  |
| Sorun bildir                               | Ayarlar                   |          |         |       |        |   |  |  |
| Kodlama 🕨                                  | Google Chrome hakkında    |          |         |       |        |   |  |  |
| Kaynağı görüntüle Ctri+U                   | Arka plandaki sayfaları g | örüntüle | : (3)   |       |        |   |  |  |
| Geliştirici araçları Ctri+Üstürkt+I        | Yardim                    |          |         |       |        |   |  |  |
| JavaScript konsolu Ctrl+ÜstKrkt+1          | Çıkış                     |          |         |       |        |   |  |  |

Geliştirici modu

Uzantıları şimdi güncelle

🖌 Etkinleştirildi 🛅

İstediğiniz kategorideki son haberlerden anında haberdar olabilmenizi sağlayan faydalı ve

kullanışlı bir Chrome eklentisi. İzinler Web sitesini ziyaret edin

Uzantıyı paketle...

Kimlik: ieggabihfaomggcejmbilceaknepaill

Görünümleri incele: generated background page.html

Gizli modda izin ver <u>Secenekler</u>

Uzantılar

Paketlenmemiş uzantıyı yükle...

1.9

Haber7

## Bilmediğimiz eklentileri kaldırıyoruz.

## Google Chrome Arama Sağlayıcısının Değiştirilmesi

Arama sağlayıcınızı değiştirmek için Chrome ayarları sayfasına ulaşarak **Arama Motorlar**ı bölümünde yer alan **"Arama Motorlarını Yönet**" seçeneğine tıklıyoruz. Bilinmeyen arama sağlayıcısını kaldırarak Google'u varsayılan arama sağlayıcısı olarak kullanabilirsiniz. Chrome ayarlarındaki "**Başlangıç**" bölümünü kullanarak giriş sayfanızı ayarlayabilirsiniz.

#### Ayailar

#### Olurum açır

Trisiselleştirilmiş tarayıcı özelliklerinizi web'e kaj netmetri ve sonra herhangi bir bilgiseyanda Google Chrome uygulamasını kullanarak bunlara erişmek için Görigle Hesalumizla Google Chrome uygulamasında oturum aç Ayrıcal en seydiğiniz Google hizmetlerinde de oturumunuz oromarik olarak açılacaktır. <u>Daba rada bilgi edini</u>

Çureda crunim sç. Chrun

Başlangıçta

en Belme sayfasini ag

Kaldığım yerden devam et.

Behrli bir sayfayi veya sayfalan açı Sayfalan ayarlar

#### Garunum

## Arama bölümünde yer alan Arama Motorlarını Yönet seçeneğine tıklıyoruz.

Arama

```
i<mark>di amaçlı adres çubuğundan</mark> arama yapatken harıgi arama motororon kullanıla
```

la label 🖛 -remainictorianni const

Daha httil arama için Anında Frama vi etkinleştirin içok amacı adrea cubuğu gi

## Bilinmeyen arama sağlayıcıyı kaldırıp Google'u "varsayılan" yapıyoruz.

#### Arama motorlari Varsayılan arama ayarları 8 Google {google:baseURL}search?q=... Varsaytlan yap 🗶 google.com.tr A Yahoo! http://search.yahoo.com/search?ei={inputEncodi... yahoo.com http://www.bing.com/search?setmkt=tr-TR&q=%s Bing bing.com MYNET mynet.com http://arama.mynet.com/search.aspx?q=%s&pg=q 🎎 Ara Babel (Varsayılan) http://babel.edgewall.org/search?q=%s&page={s... babel.edgewall.org Diğer arama motorları ahmetcebisli.net ahmetcebisli.net http://www.ahmetcebisli.net/?s=%s Bitbucket https://bitbucket.org/repo/all/?name=%s bitbucket.org builtwith.com builtwith.com http://builtwith.com/?q=%s http://eksisozluk.com/?q=%s 💧 ekşi sözlük eksisozluk.com

## Internet Explorer Giriş Sayfasını Değiştirmek

Tarayıcınızı açtığınızda sizi karşılayan başlangıç sayfasını değiştirmek istiyorsanız Internet Explorer'u açtıktan sonra sağ üst menüdeki **Araçlar** sekmesinde yer alan "**İnternet Seçenekleri**" seçeneğini kullanarak "**Genel**" bölümünde giriş sayfanızı değiştirebilirsiniz.

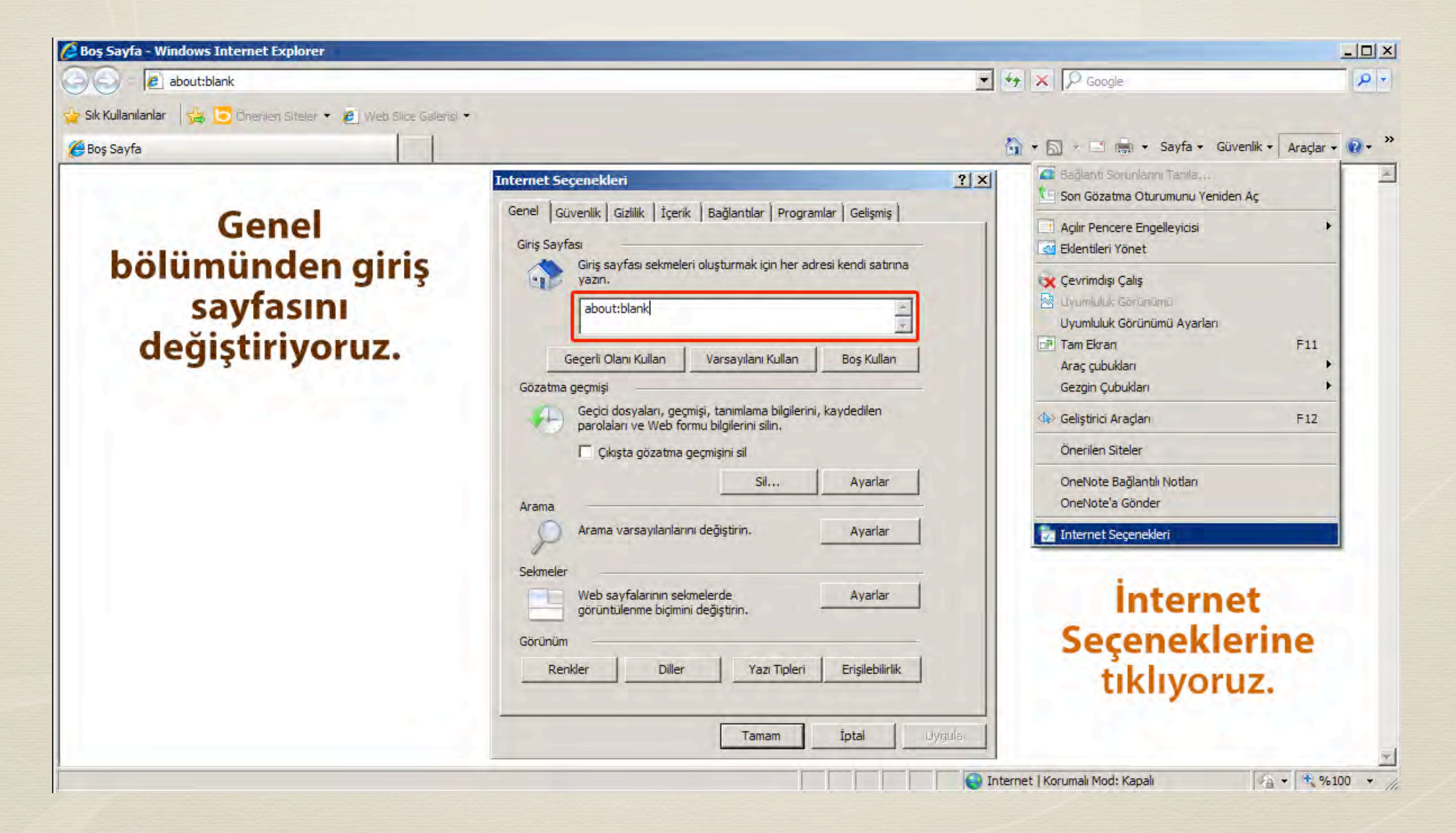

#### Internet Explorer Tarayıcısını Sıfırlamak

Internet Explorer istiyorsanız Internet Explorer'u açtıktan sonra sağ üst bölümde yer alan **Araçlar** menüsündeki **İnternet Seçenekleri**'ne tıklıyoruz. Açılan penceredeki "**Gelişmiş**" bölümünde "**Sıfırla**" butonunu kullanarak Internet Explorer'ı sıfırlayabilirsiniz.

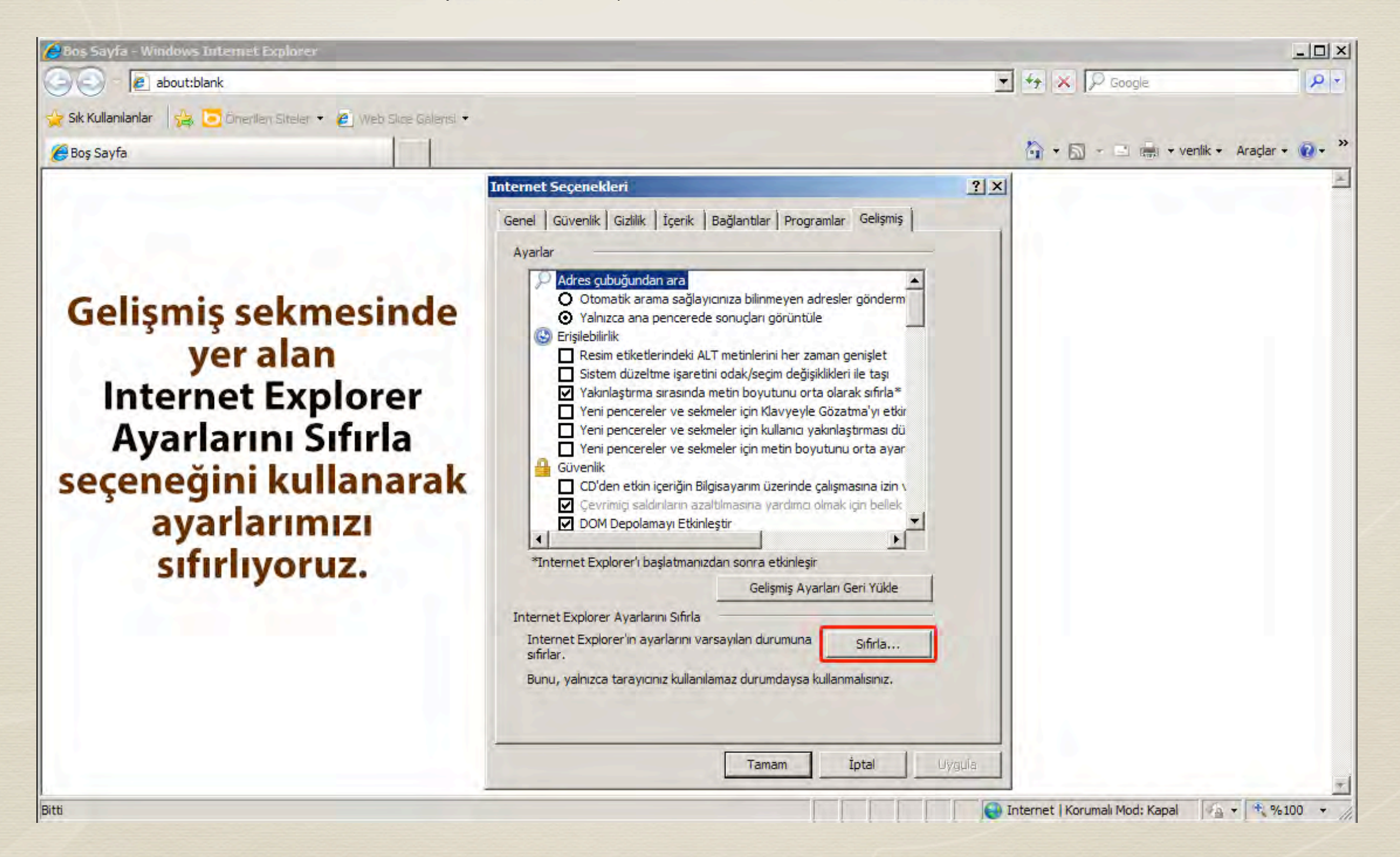

## Masaüstü Kısayollarını Kontrol Etmek

Bazı zararlı yazılımlar programların masaüstüne oluşturduğu kısayollara müdahale ederek açılış sayfasını değiştirmektedir. Birçok kullanıcı tarafından bu değişikliğin fark edilmesi oldukça zor.

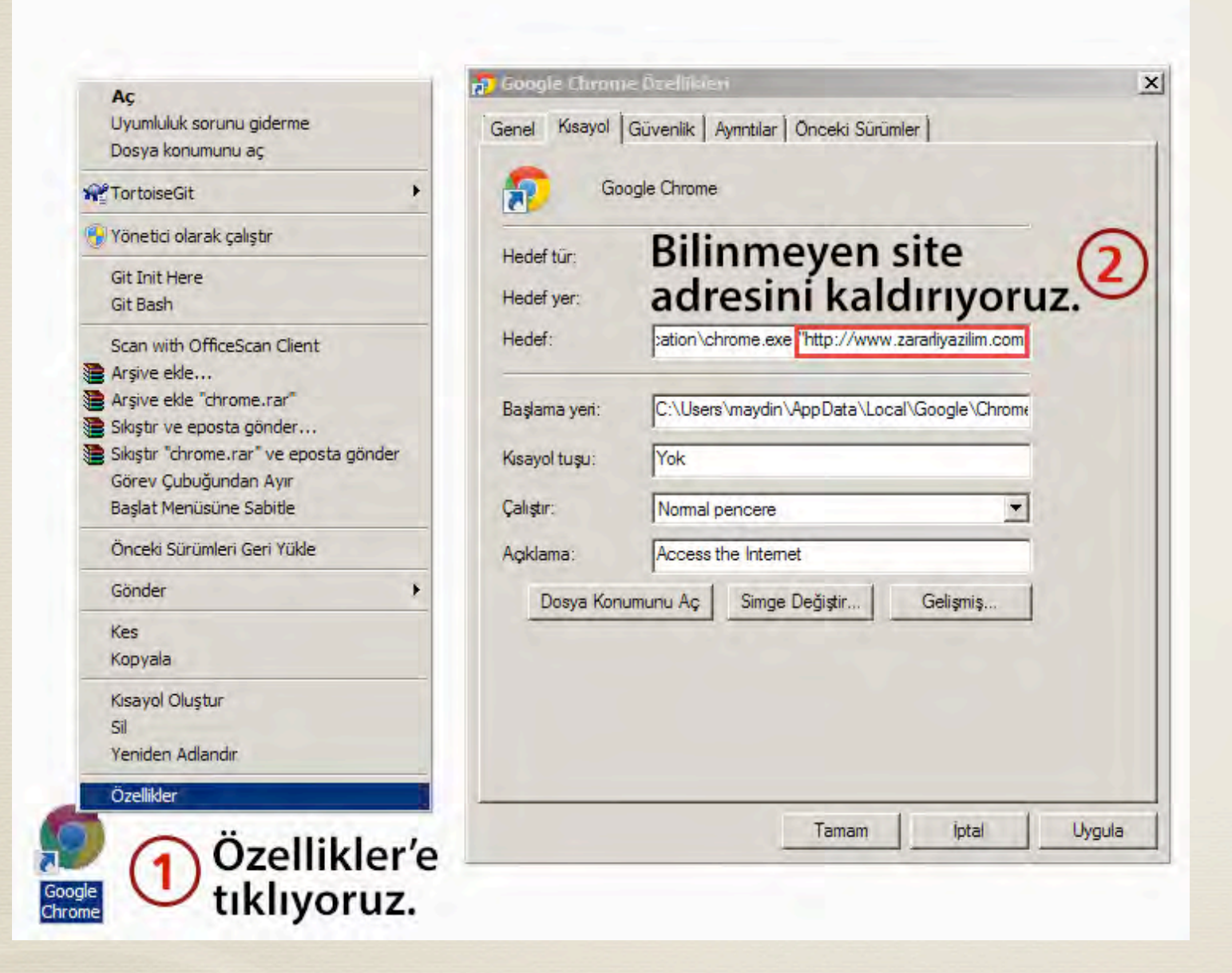

İnternet tarayıcılarınızın kısayollarını kontrol etmek için masaüstünde yer alan tarayıcı simgesine sağ tıklayarak "özellikler" seçeneğine tıklıyoruz. Açılan pencerede "Kısayol" bölümünde "Hedef" alanını kontrol ederek (eğer yazıldıysa) web site adreslerini siliyoruz.

Kısayolu silip yeniden oluşturarak çözüm üretmeyi deneyebilirsiniz.

# **TEŞEKKÜR EDERİZ**

Tarayıcı virüslerinden kurtulma rehberinin sonuna geldik. Hazırlamış olduğumuz bu rehberin yaşamış olduğunuz probleme çözüm üretmesini diler, saygılarımızı sunarız. Bizi zirveye taşıyan milyonlarca okurumuza, milyonlarca kez teşekkürler!

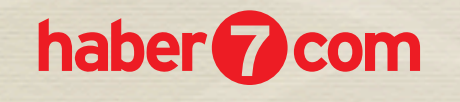

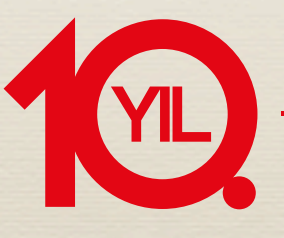